# Htl-Radl in Untis und WebUntis

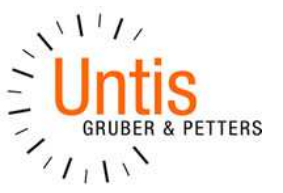

## Szenario

In Schulen wie z.B. in HTLs kommt es oft vor, dass Unterrichte mit über das Jahr rotierenden Schülergruppen vorzufinden sind.

Zum Beispiel:

Eine Klasse wird in 4 Gruppen unterteilt. Es gibt 4 Lehrer die in 4 verschiedenen Werkstätten ein bestimmtes Fach unterrichten. Das Fach ist das ganze Jahr über gleich, nur die Schülergruppe wechselt alle 4 Wochen.

Die Frage ist nun, wie man diese Konstellation in Untis korrekt abbildet, sodass in WebUntis die richtigen Schüler im Klassenbuch aufscheinen.

#### Sichtweise

Grundsätzlich gilt folgende Sichtweise:

Der Werkstättenunterricht ist nicht ein einzelner durchgängiger Unterricht mit 4 Kopplungszeilen.

Vielmehr benötigt man hier 4 Unterrichte mit je 4 Kopplungszeilen, in denen die entsprechenden Schülergruppen eingetragen sind. Jeder einzelne Unterricht wird einer anderen Zeitschiene zugeordnet.

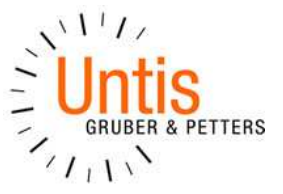

## Abbildung in Untis

Zur Verdeutlichung dieser Sichtweise soll hier die korrekte Abbildung in Untis näher erläutert werden:

Im Stundenplan soll für Montag 5.-8. Stunde ein 4-stündiger Werkstättenunterricht mit 4 Lehrern und 4 Schülergruppen verplant werden.

|   | Мо                          | Di                          | Mi                                             | Do                          | Fr                                             | Sa                          |
|---|-----------------------------|-----------------------------|------------------------------------------------|-----------------------------|------------------------------------------------|-----------------------------|
| 1 | E Arist <u>R1a</u>          | <b>Mat</b> Arist <u>R1a</u> | <b>Gw</b> Hugo <u>R1a</u>                      | <b>Mus</b> Calla <u>R1a</u> | Mat Arist <u>R1a</u>                           | Bio Cer <u>R1a</u>          |
| 2 | <b>Mus</b> Calla <u>R1a</u> | E Arist <u>R1a</u>          | Sport Arist <u>Th2</u><br>Sport Rub <u>Th1</u> | D Rub <u>R1a</u>            | <b>Rel</b> Nobel <u>R1a</u>                    | E Arist <u>R1a</u>          |
| 3 | Bio Cer <u>R1a</u>          | Ka Callac P1a               | Mat Arist <u>R1a</u>                           | E Arist <u>R1a</u>          | E Arist <u>R1a</u>                             | <b>Mat</b> Arist <u>R1a</u> |
| 4 |                             | ne Callas <u>I.(Ta</u>      | D Rub <u>R1a</u>                               | Mat Arist <u>R1a</u>        | D Rub R1a                                      | <b>Gw</b> Hugo <u>R1a</u>   |
| 5 |                             | <b>Rel</b> Nobel <u>R1a</u> | Tw Curie Twr                                   |                             | D Kub <u>KTa</u>                               | D Rub <u>R1a</u>            |
| 6 |                             |                             |                                                |                             |                                                |                             |
| 7 |                             | Wk Ande Werk                |                                                |                             |                                                |                             |
| 8 |                             | Tw Curie <u>Twr</u>         |                                                |                             | Sport Arist <u>Th2</u><br>Sport Rub <u>Th1</u> |                             |

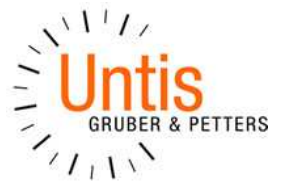

# In "Klassen | Unterricht" wird der neue Unterricht folgendermaßen angelegt:

| U-Nr | 🕀 KI,Le | Nvpl Std. | Wst | Lehrer | Fach       | Klass⊭ | Fachraum    | Schülergruppe     | U-Gruppen | Block |
|------|---------|-----------|-----|--------|------------|--------|-------------|-------------------|-----------|-------|
| 102  | 📮 1, 4  |           | 4   | KRE    | Werkstätte | 1a     | Schweißerei | Werkstätte_1a_KRE | WA        | 4     |
|      |         |           |     | FUE    | Werkstätte | 1a     | Labor       | Werkstätte_1a_FUE |           |       |
|      |         |           |     | DAU    | Werkstätte | 1a     | PC          | Werkstätte_1a_DAU |           |       |
|      |         |           |     | SPA    | Werkstätte | 1a     | Dreherei    | Werkstätte_1a_SPA |           |       |
|      | l       |           |     |        |            |        |             |                   |           |       |

Die 4 Lehrer KRE, FUE, DAU und SPA unterrichten im Fach Werkstätte die 1a. Das ganze wurde als Blockunterricht verplant.

Auf dem Bild ist ersichtlich, dass hier bereits jedem Lehrer eine Schülergruppe zugewiesen wurde. Der Name der Schülergruppe ist frei wählbar, muss aber eindeutig sein.

Da wir diesen Unterricht nun 4x benötigen können wir den Unterricht nun bequem kopieren

Formate \*
Kopieren \*
Einfügen \*
Werkzeuge

und wieder einfügen:

Dazu kann man entweder Strg+C und Strg+V verwenden oder die Funktionen auf der Registerkarte "Dateneingabe" aufrufen.

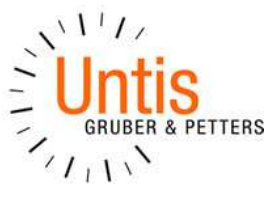

Damit ist der Unterricht nun 4x vorhanden:

| U-Nr | . € KI,Le       | Nvpl Std.  | Wst | Lehrer | Fach       | Klasse( | Fachraum    | Schülergruppe     | U-Gru |
|------|-----------------|------------|-----|--------|------------|---------|-------------|-------------------|-------|
| 102  | 📮 1, 4          | <b>S</b> 4 | 4   | KRE    | Werkstätte | 1a      | Schweißerei | Werkstätte_1a_KRE |       |
|      |                 |            |     | FUE    | Werkstätte | 1a      | Labor       | Werkstätte_1a_FUE |       |
|      | -               |            |     | DAU    | Werkstätte | 1a      | PC          | Werkstätte_1a_DAU |       |
|      |                 |            |     | SPA    | Werkstätte | 1a      | Dreherei    | Werkstätte_1a_SPA |       |
|      | l               |            |     |        |            |         |             |                   |       |
| 104  | <b>[</b> ] 1, 4 | <b>S</b> 4 | 4   | KRE    | Werkstätte | 1a      | Schweißerei | Werkstätte_1a_KRE |       |
|      |                 |            |     | FUE    | Werkstätte | 1a      | Labor       | Werkstätte_1a_FUE |       |
|      |                 |            |     | DAU    | Werkstätte | 1a      | PC          | Werkstätte_1a_DAU |       |
|      | -               |            |     | SPA    | Werkstätte | 1a      | Dreherei    | Werkstätte_1a_SPA |       |
|      | L.              |            |     |        |            |         |             |                   |       |
| 106  | <b>=</b> 1, 4   | <b>S</b> 4 | 4   | KRE    | Werkstätte | 1a      | Schweißerei | Werkstätte_1a_KRE |       |
|      |                 |            |     | FUE    | Werkstätte | 1a      | Labor       | Werkstätte_1a_FUE |       |
|      |                 |            |     | DAU    | Werkstätte | 1a      | PC          | Werkstätte_1a_DAU |       |
|      |                 |            |     | SPA    | Werkstätte | 1a      | Dreherei    | Werkstätte_1a_SPA |       |
|      | l               |            |     |        |            |         |             |                   |       |
| 108  | 📮 1, 4          | <b>S</b> 4 | 4   | KRE    | Werkstätte | 1a      | Schweißerei | Werkstätte_1a_KRE |       |
|      |                 |            |     | FUE    | Werkstätte | 1a      | Labor       | Werkstätte_1a_FUE |       |
|      |                 |            |     | DAU    | Werkstätte | 1a      | PC          | Werkstätte_1a_DAU |       |
|      |                 |            |     | SPA    | Werkstätte | 1a      | Dreherei    | Werkstätte_1a_SPA |       |

# Wichtig ist nun, dass die Schülergruppen entsprechend angepasst werden (Rotation).

| U-Nr | KI,Le        | Nvpl Std.  | Wst | Lehrer | Fach       | Klasse( | Fachraum    | Schülergruppe        | U-Gruppen | Block |
|------|--------------|------------|-----|--------|------------|---------|-------------|----------------------|-----------|-------|
| 102  | <b>0</b> 1,4 | <b>S</b> 4 | 4   | KRE    | Werkstätte | 1a      | Schweißerei | Werkstätte_1a_KRE_1  |           | 4     |
|      |              |            |     | FUE    | Werkstätte | 1a      | Labor       | VVerkstätte_1a_FUE_2 |           |       |
|      |              |            |     | DAU    | Werkstätte | 1a      | PC          | Werkstätte_1a_DAU_3  |           |       |
|      |              |            |     | SPA    | Werkstätte | 1a      | Dreherei    | Werkstätte_1a_SPA_4  |           |       |
|      | l            |            |     |        |            |         |             |                      |           |       |
| 104  | 📮 1, 4       | <b>S</b> 4 | 4   | KRE    | Werkstätte | 1a      | Schweißerei | Werkstätte_1a_KRE_2  |           | 4     |
|      | -            |            |     | FUE    | Werkstätte | 1a      | Labor       | Werkstätte_1a_FUE_3  |           |       |
|      | -            |            |     | DAU    | Werkstätte | 1a      | PC          | Werkstätte_1a_DAU_4  |           |       |
|      | -            |            |     | SPA    | Werkstätte | 1a      | Dreherei    | Werkstätte_1a_SPA_1  |           |       |
|      |              |            |     |        |            |         |             |                      |           |       |
| 106  | 📮 1, 4       | <b>S</b> 4 | 4   | KRE    | Werkstätte | 1a      | Schweißerei | Werkstätte_1a_KRE_3  |           | 4     |
|      |              |            |     | FUE    | Werkstätte | 1a      | Labor       | Werkstätte_1a_FUE_4  |           |       |
|      |              |            |     | DAU    | Werkstätte | 1a      | PC          | Werkstätte_1a_DAU_1  |           |       |
|      |              |            |     | SPA    | Werkstätte | 1a      | Dreherei    | Werkstätte_1a_SPA_2  |           |       |
|      | L.           |            |     |        |            |         |             |                      |           |       |
| 108  | 📮 1, 4       | 🔊 4        | 4   | KRE    | Werkstätte | 1a      | Schweißerei | Werkstätte_1a_KRE_4  |           | 4     |
|      |              |            |     | FUE    | Werkstätte | 1a      | Labor       | Werkstätte_1a_FUE_1  |           |       |
|      |              |            |     | DAU    | Werkstätte | 1a      | PC          | Werkstätte_1a_DAU_2  |           |       |
|      |              |            |     | SPA    | Werkstätte | 1a      | Dreherei    | Werkstätte_1a_SPA_3  |           |       |

# 

# Zeitschienen – Unterrichtsgruppen

Nun müssen diese Unterrichte den entsprechenden Zeitschienen zugeordnet werden. Das geschieht mithilfe der Unterrichtsgruppen.

Zum Anlegen von Unterrichtsgruppen klickt man nun auf <Unterrichtsgruppen> auf der Registerkarte "Start"

In diesem Fenster legen wir nun 4 Unterrichtsgruppen an. Jede Unterrichtsgruppe ist alle vier Wochen eine Woche lang aktiv. Unterrichtsgruppen können ganz beliebig definiert werden, nähere Informationen dazu finden Sie im Handbuch Module, Abschnitt Mehrwochenstundenplan.

| ۲ | Unterri | chtsgrupper | n / Grup | pe     |        |          |          |          |             |
|---|---------|-------------|----------|--------|--------|----------|----------|----------|-------------|
| Μ | VA      |             | ₫ 🗄 .    | 1 💥    | 🗟   🕭  | ×× 19    | I 🖉 🔓    | - 🕹 🙆    | ]           |
|   | Name    | Langname    | Von      | Bis    | Faktor | A-Woche  | B-Woche  | C-Woche  | D-Woche     |
|   | WA      | Woche A     | 07.09.   | 03.07. | 0.250  | <b>V</b> |          |          |             |
|   | WB      | Woche B     | 07.09.   | 03.07. | 0.250  |          | <b>V</b> |          |             |
|   | WC      | Woche C     | 07.09.   | 03.07. | 0.250  |          |          | <b>V</b> |             |
|   | WD      | Woche D     | 07.09.   | 03.07. | 0.250  |          |          |          | <b>V</b>    |
|   |         |             |          |        |        |          |          |          |             |
|   | 1       |             |          |        |        |          |          |          | _           |
| • |         |             |          |        |        | Gr       | uppe*    |          | <b>-</b> .: |

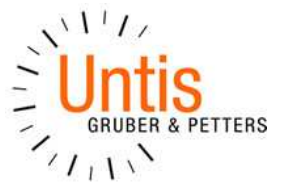

Die festgelegten Zeitbereiche müssen nun den entsprechenden Unterrichten zugeordnet werden.

| U-Nr | 🕀 KI,Le | Nvpl Std.  | Wst | Lehrer | Fach       | Klasse( | Fachraum    | Schülergruppe       | U-Gruppen | Block |
|------|---------|------------|-----|--------|------------|---------|-------------|---------------------|-----------|-------|
| 102  | 📮 1, 4  | <b>S</b> 4 | 4   | KRE    | Werkstätte | 1a      | Schweißerei | Werkstätte_1a_KRE_1 | WA        | 4     |
|      |         |            |     | FUE    | Werkstätte | 1a      | Labor       | Werkstätte_1a_FUE_2 |           |       |
|      |         |            |     | DAU    | Werkstätte | 1a      | PC          | Werkstätte_1a_DAU_3 |           |       |
|      |         |            |     | SPA    | Werkstätte | 1a      | Dreherei    | Werkstätte_1a_SPA_4 |           |       |
|      | <u></u> |            |     |        |            |         |             |                     |           |       |
| 104  | 📮 1, 4  | <b>S</b> 4 | 4   | KRE    | Werkstätte | 1a      | Schweißerei | Werkstätte_1a_KRE_2 | WB        | 4     |
|      |         |            |     | FUE    | Werkstätte | 1a      | Labor       | Werkstätte_1a_FUE_3 |           |       |
|      |         |            |     | DAU    | Werkstätte | 1a      | PC          | Werkstätte_1a_DAU_4 |           |       |
|      |         |            |     | SPA    | Werkstätte | 1a      | Dreherei    | Werkstätte_1a_SPA_1 |           |       |
|      | L.      |            |     |        |            |         |             |                     |           |       |
| 106  | 📮 1, 4  | <b>S</b> 4 | 4   | KRE    | Werkstätte | 1a      | Schweißerei | Werkstätte_1a_KRE_3 | WC        | 4     |
|      |         |            |     | FUE    | Werkstätte | 1a      | Labor       | Werkstätte_1a_FUE_4 |           |       |
|      |         |            |     | DAU    | Werkstätte | 1a      | PC          | Werkstätte_1a_DAU_1 |           |       |
|      |         |            |     | SPA    | Werkstätte | 1a      | Dreherei    | Werkstätte_1a_SPA_2 |           |       |
|      | l       |            |     |        |            |         |             |                     |           |       |
| 108  | 📮 1, 4  | <b>S</b> 4 | 4   | KRE    | Werkstätte | 1a      | Schweißerei | Werkstätte_1a_KRE_4 | WD        | 4     |
|      |         |            |     | FUE    | Werkstätte | 1a      | Labor       | Werkstätte_1a_FUE_1 |           |       |
|      |         |            |     | DAU    | Werkstätte | 1a      | PC          | Werkstätte_1a_DAU_2 |           |       |
|      |         |            |     | SPA    | Werkstätte | 1a      | Dreherei    | Werkstätte_1a_SPA_3 |           |       |

In obigem Beispiel ist die Gruppe 1 in der Woche A beim Lehrer KRE, in der Woche B bei SPA, in der Woche C bei DAU und in der Woche D bei FUE.

Wichtig ist hier, dass jede Bezeichnung der Schülergruppe einmalig ist.

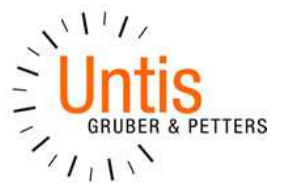

Nun können alle vier Unterrichte an der gewünschten Stelle verplant werden. Aus der Sicht des ganzen Schuljahres sind an der Stelle nun vier

Unterrichte parallel, aus der Sicht einer einzelnen Woche ist immer nur ein Unterricht aktiv.

| ٩  | 1a - | Klasse       | La Si | tunder  | nplan (Kla   | 1)       |              |         | 🎱 1a - | Klasse 1a    | a Stunder | nplan (Kla   | 1)         |              |                |
|----|------|--------------|-------|---------|--------------|----------|--------------|---------|--------|--------------|-----------|--------------|------------|--------------|----------------|
| 1a |      | •            | Ĵ¢    | ₩ -     | . 🕀 🛛 🕹      | <u>i</u> |              | ▶ &   . | 1a     | -            | ÷ 🏼 -     | . 🕀 🛛 🛃      | <b>a</b> 4 |              | <b>S</b> &   . |
| -  | S    | chuljahr:    | 7.9.2 | 015 - 2 | 2.7.2016     |          | 18           | •       |        | 7.09.2015    | •         | 12.9.2015    |            | 18           | •              |
|    |      | I            | Иo    |         | D            | i        | Ν            | ∕li     |        | Μ            | lo        | D            | i          | N            | 1i             |
| 1  |      | Arist<br>R1a |       | E       | Arist<br>R1a | Mat      | Hugo<br>R1a  | Gw.     | 1      | Arist<br>R1a | E         | Arist<br>R1a | Mat        | Hugo<br>R1a  | Gw.            |
| 2  | 2    | Calla<br>R1a |       | Mus     | Arist<br>R1a | E        | Arist<br>Th2 | SportM  | 2      | Calla<br>R1a | Mus       | Arist<br>R1a | E          | Arist<br>Th2 | SportM         |
| 3  | 3    | Cer<br>R1a   |       | Bio     | Calla        | Ke       | Arist<br>R1a | Mat     | 3      | Cer<br>R1a   | Bio       | Calla        | Ke         | Arist<br>R1a | Mat            |
| 4  | 1    |              |       |         | R1a          |          | Rub<br>R1a   | D       | 4      |              |           | R1a          |            | Rub<br>R1a   | D              |
| ę  | 5    |              |       |         | Nobel<br>R1a | Rel      | Curie<br>Twr | Tw.     | 5      |              |           | Nobel<br>R1a | Rel        | Curie<br>Twr | Tw.            |
| e  | 5    | KR KF        | R IKF | R KR    |              |          |              |         | 6      | KRE          | Werkst    |              |            |              |                |
| 7  | ,    | 3ch3c        | hЗc   | h∃ch    | Ander        | Wk.      |              |         | 7      | Schwe        | WA        | Ander        | Wk.        |              |                |
| 8  | 3    |              |       |         | Werkr        |          |              |         | 8      |              |           | Werkr        |            |              |                |

Hinweis: Zeilenunterrichtsgruppen

Wenn Sie nur mit einem Unterricht arbeiten wollen, dann können Sie vier Unterrichte kopplen und die Unterrichtsgruppen werden in ZeilenUnterrichtsgruppen umgewandelt. Mehr dazu finden Sie in der Versionsbroschüre 2016.

### WebUntis

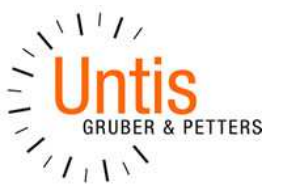

Nachdem der Unterricht von Untis nach WebUntis übertragen wurde,

werden die Schüler den jeweiligen Gruppen zugeordnet.

Die Zuordnung der Schüler übernimmt je nach Schule entweder der Lehrer selbst, der Klassenvorstand oder der Administrator.

In diesem Fall ordnet der Lehrer KRE über "Unterricht | Mein Unterricht" seine Schüler selbst zu.

| Heu    | ite   | Stund    | enplan                   | Unterr     | richt   | Klassen                  | buch                     |      |      |   |         |            |                |                          |
|--------|-------|----------|--------------------------|------------|---------|--------------------------|--------------------------|------|------|---|---------|------------|----------------|--------------------------|
| /lein  | Unt   | erricht  | KRE                      |            |         |                          |                          |      |      |   |         |            |                |                          |
| Zeitra | um    |          |                          |            |         |                          |                          |      |      |   |         |            |                |                          |
| 07.09  | .2015 | - 03     | 3.07.2016                | Aktue      | elles S | chuljahr                 | - <b>¢</b>               |      |      |   |         |            |                |                          |
|        | Art   | Klasse   | Fach                     | Lehrer     | Wst     | Von                      | Bis                      | Tern | nine |   | Schüler | Schü       | ilergruppen    | Berichte                 |
| 1      |       | 1a       | Werkstätte               | KRE        | 4       | 07.09.2015               | 03.07.2016               | 1    | T    | ? | 2       | -          | 2              |                          |
| Ø      |       |          |                          |            |         |                          |                          |      |      |   |         |            |                |                          |
| 1      |       | 1a       | Werkstätte               | KRE        | 4       | 07.09.2015               | 03.07.2016               | •    | 1    | ? | 2       | 8.8        | P. Calcolas in | And Calculate Medica     |
| 1      |       | 1a<br>1a | Werkstätte<br>Werkstätte | KRE<br>KRE | 4<br>4  | 07.09.2015<br>07.09.2015 | 03.07.2016<br>03.07.2016 | •    | •    | ? | 2       | 838<br>838 | Schüler in     | der Schülergruppe Werkst |

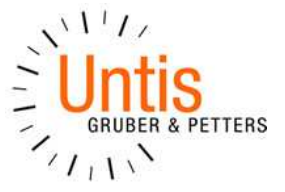

Nun wählt der Lehrer die Schülergruppe A aus und weißt die entsprechenden Schüler zu:

| Schüle<br>Klasse: 1<br>Schülerz | a<br>ahl: 6 | ler Schülergru | ppe Werk  | stätte_1a_      | KRE_1  |               |          |     |      |
|---------------------------------|-------------|----------------|-----------|-----------------|--------|---------------|----------|-----|------|
| Auswah                          | 4<br>1      | Familienname   | Vorname   | Geschlecht      | Klasse | Katalognummer | Von      | Bis | Text |
|                                 | 1           | Müller         | Alexander | 5               | 1a     | 0             |          | ×   |      |
| Ø                               | 2           | Schmidt        | Amelie    | ĝ               | 1a     | 0             | <b>T</b> | -   |      |
|                                 | 3           | Schneider      | Anna      | 8               | 1a     | 0             | <u></u>  | 2   |      |
|                                 | 4           | Fischer        | Anton     | 67              | 1a     | 0             | -        | -   |      |
|                                 | 5           | Weber          | Antonia   | 8               | 1a     | 0             |          |     |      |
| 1                               | 6           | Meyer          | Ben       | 0 <sup>N</sup>  | 1a     | 0             | *        | *   |      |
|                                 | 7           | Wagner         | Benjamin  | 0 <sup>24</sup> | 1a     | 0             |          | *   |      |
|                                 | 8           | Becker         | Carla     | 8               | 1a     | 0             | -        | +   |      |
|                                 | 9           | Schulz         | Charlotte | 8               | 1a     | 0             | 1        | *   |      |
|                                 | 10          | Hoffmann       | Daniel    | 62              | 1a     | 0             |          | *   |      |
|                                 | 11          | Schäfer        | David     | 67              | 1a     | 0             |          | 2   |      |
|                                 | 12          | Koch           | Elias     | 67              | 1a     | 0             |          | ~   |      |
|                                 | 13          | Bauer          | Emil      | 0 <sup>2</sup>  | 1a     | 0             |          | *   |      |

# Analog für B, C und D

| Schüle                  | r in d | er Schülergru | ppe Werk  | stätte_1a_                                                                                                    | KRE_2  | 4             |     |     |      |
|-------------------------|--------|---------------|-----------|----------------------------------------------------------------------------------------------------|--------|---------------|-----|-----|------|
| Klasse: 1a<br>Schülerza | hl: 6  |               |           |                                                                                                    |        |               |     |     |      |
| 🆛 🎬 (                   | 8 %    | l i           |           |                                                                                                    |        |               |     |     |      |
| Auswahl                 |        | Familienname  | Vorname   | Geschlecht                                                                                                    | Klasse | Katalognummer | Von | Bis | Text |
|                         | 1      | Müller        | Alexander | ۵ <sup>۲</sup>                                                                                                    | 1a     | 0             | ×.  | -   |      |
|                         | 2      | Schmidt       | Amelie    | 8                                                                                                    | 1a     | 0             | -   | Y   |      |
|                         | 3      | Schneider     | Anna      | 8                                                                                                    | 1a     | 0             |     |     |      |
|                         | 4      | Fischer       | Anton     | Se la companya de la companya de la | 1a     | 0             |     | -   |      |
|                         | 5      | Weber         | Antonia   | 8                                                                                                    | 1a     | 0             |     |     |      |
|                         | 6      | Meyer         | Ben       | 0 <sup>51</sup>                                                                                                    | 1a     | 0             |     | ~   |      |
|                         | 7      | Wagner        | Benjamin  | (c) <sup>ju</sup>                                                                                                    | 1a     | 0             | ×   | *   |      |
|                         | 8      | Becker        | Carla     | 8                                                                                                    | 1a     | 0             | -   | -   |      |
|                         | 9      | Schulz        | Charlotte | \$                                                                                                    | 1a     | 0             |     | v   |      |
|                         | 10     | Hoffmann      | Daniel    | 67                                                                                                    | 1a     | 0             |     | ~   |      |
|                         | 11     | Schäfer       | David     | 0 <sup>2</sup>                                                                                                    | 1a     | 0             | *   |     |      |
|                         | 12     | Koch          | Elias     | 5                                                                                                    | 1a     | 0             |     | -   |      |
|                         | 13     | Bauer         | Emil      | б <sup>и</sup>                                                                                                    | 1a     | 0             |     |     |      |

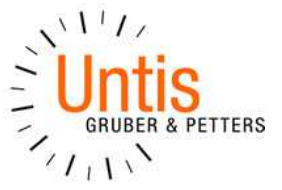

Wechselt der Lehrer nun in das Klassenbuch, so kann er die Früchte seiner Arbeit kontrollieren:

| Unterricht        |          |                |               |
|-------------------|----------|----------------|---------------|
| Klasse 1a (Gauss) |          |                |               |
| Lehrer KRE        |          |                |               |
| Fach Werkstätte   |          |                |               |
| Schüler im Unterr | icht (6) |                |               |
| Schüler im Unterr | icht (6) | Schneider Anna | Ueber Antonia |

Der angezeigte Bereich fällt in die Woche A. In dieser Woche unterrichtet der Lehrer KRE die Schüler der Gruppe A.